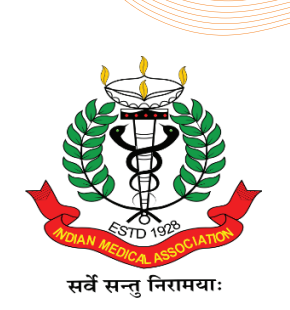

## IMA Vadodara and CCME Presents 2 Credit Point Program for Neurophysicains

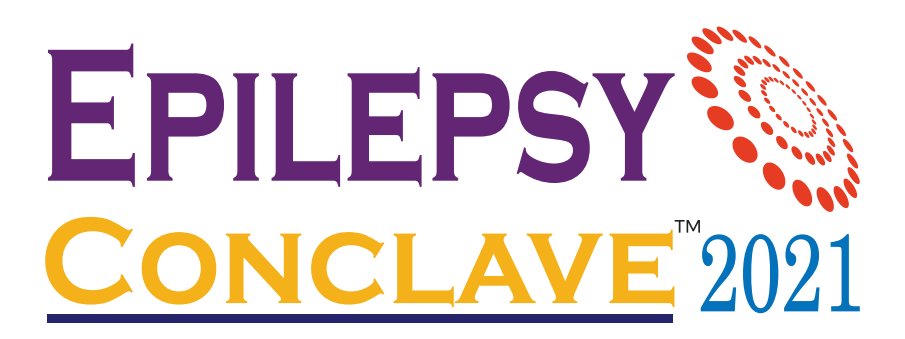

To Register for Epilepsy Conclave 2021: <u>Click here</u>

An inimitable learning panorama in the field of epilepsy management from National & International faculties and an opportunity to qualify for 2 CME credit points\* To qualify for 2 CME credit points\*, please refer the process below:

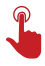

## Click here to go to to the lecture

• View the lecture by clicking the "Enroll/Resume Now" button

• To answer MCQs, go to "Click Next to answer the Multiple choice questions"

Once MCQ's are answered, click on "Progress"

Click on Request Certificate followed by "View Certificate"

• "Certificate" will be ready to view and print .